# الحلقة الدر اسية الرابعة: تتصيب Linux Mandrake 8 الحلقة الدر اسية الرابعة: خطوة خطوة.

## كتب هذه الحلقة الأخ RichMan

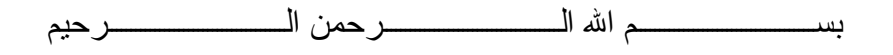

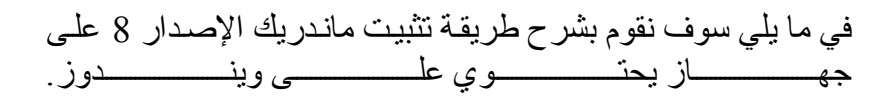

| Scan Dis للقرص | ، القيام بعملية sk | التثبيت لابد من | في عملية | قبل البدء |
|----------------|--------------------|-----------------|----------|-----------|
| إن وجــــدت.   | لأخطاء             | مسحيح ا         | لب لتص   | الص       |

| 🧇 ScanDisk - (C:)                                          |
|------------------------------------------------------------|
| - <del>3</del>                                             |
| Select the drive(s) you want to check for errors:          |
|                                                            |
| Scanning disk surface (system area) Sector 4,897 of 16,608 |
|                                                            |
| Start Advanced                                             |

بعد ذلك نقوم بعملية Defragment للقرص الصلب وذلك من اجل ترتيب الملفات وتقليب ل احتمالات فقسد البيانسات.

| 👫 Defra | gmenting Drive | С             |                      |
|---------|----------------|---------------|----------------------|
|         |                |               |                      |
|         |                |               |                      |
|         | 10% Complet    | te            |                      |
| •       |                |               |                      |
|         | <u>S</u> top   | <u>P</u> ause | Show <u>D</u> etails |

نضع الآن CD1 في مشغل الأقراص ونقوم بإعادة التشغيل . ولكن VD-ROM في مشغل الإقلاع للنظام من CD-ROM .

بعد إعادة تشغيل الجهاز تظهر هذه الصفحة.

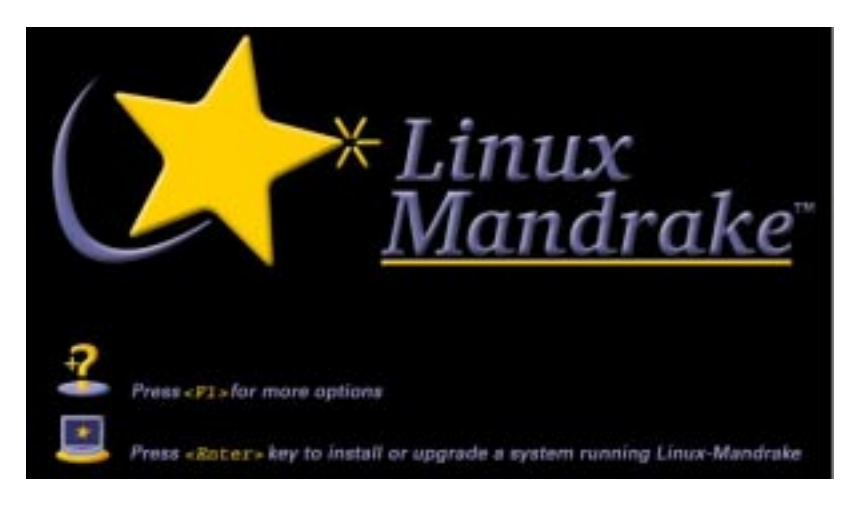

اضغط Enter للمتابعة ... عند ذلك تظهر لك هذه الصفحة

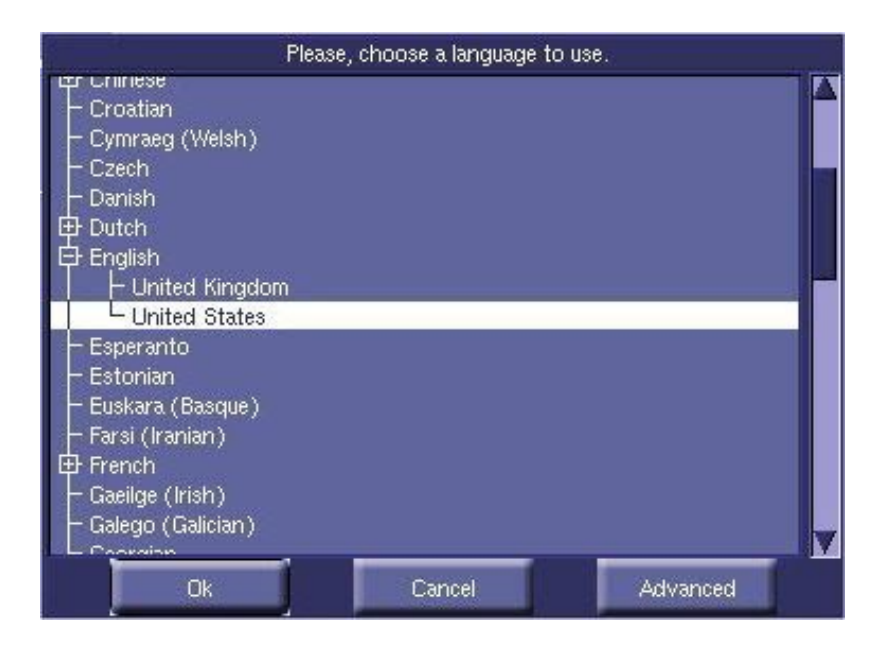

تلاحظ انه تم اختيار اللغة الإنجليزية كلغة افتر اضية للنظام ولكنك تريد أن تدعم اللغة العربية .. لذا قم بالضغط على Advanced و ثم Arabic

الآن سوف تظهر لك شروط الاستعمال .. قم باختيار Accept

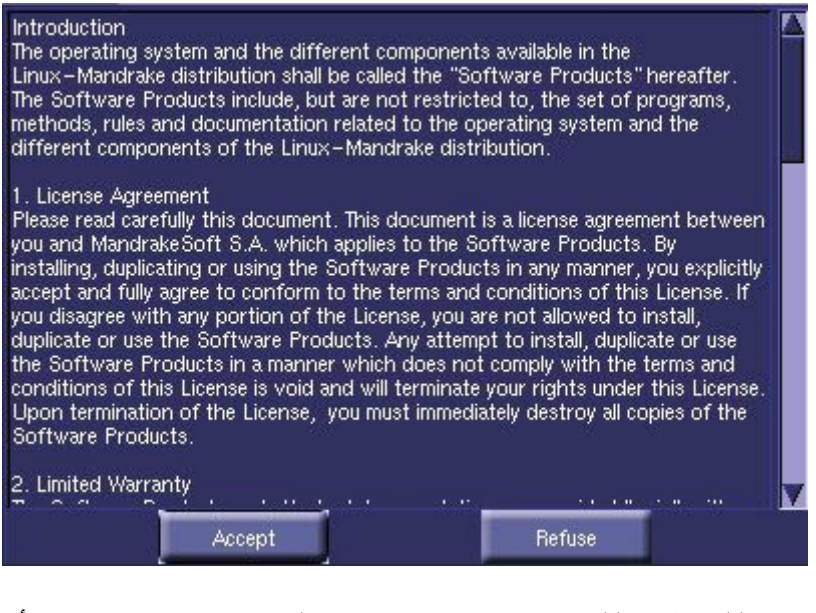

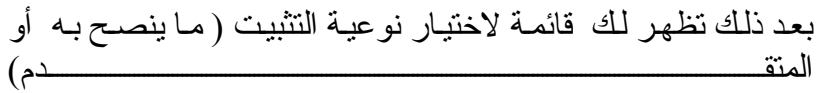

| Please, choose one of the fol | lowing classes of installation: |
|-------------------------------|---------------------------------|
| Recommended                   |                                 |
| Expert                        |                                 |
| Install                       | Update                          |
| Install                       | Update                          |

يطلب منك الآن تحديد مكان تثبيت النظام سواء على القرص الحالي . بأكمله أو بالمشاركة مع نظام آخر ويخبرك انه وجده هذه الحلول .

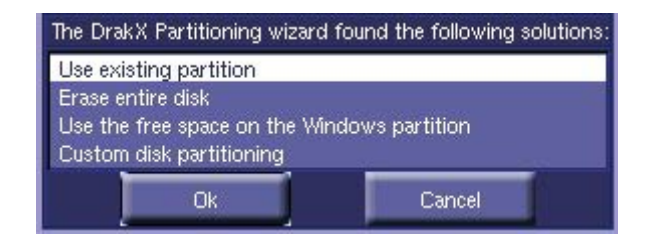

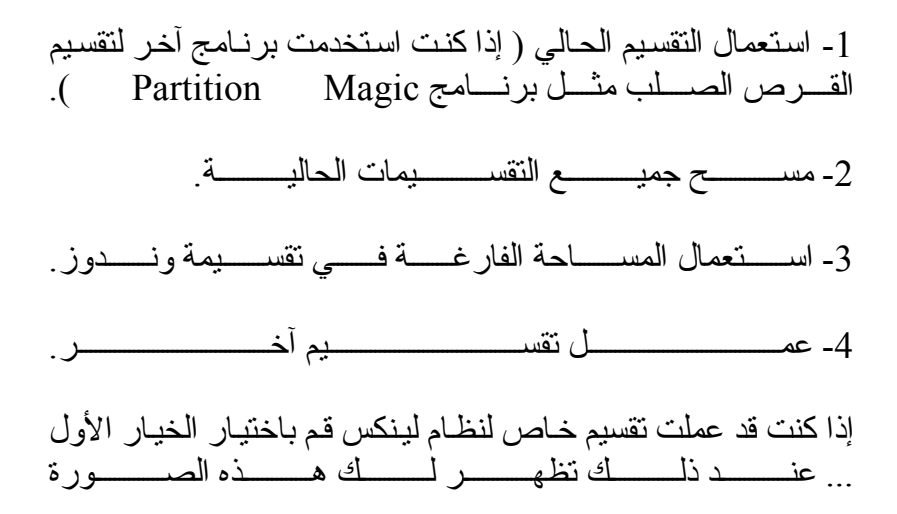

|              | Choose the mount points |  |
|--------------|-------------------------|--|
| hda5 (1.9GB) | 1                       |  |
| hda7 (3.4GB) | Ihome                   |  |
|              | k Cancel                |  |

وهي خاصة في mount points والتي تقترح لك .. و إما إذا أردت التغيير فقم بالنقر على المؤشر لترى الخيارات المتاحة.

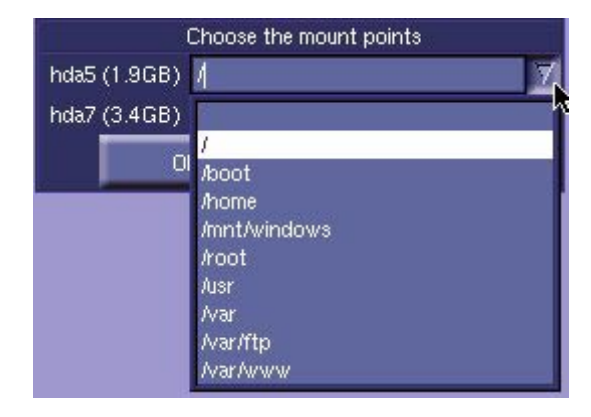

بالنسبة للخيار الثاني عند اختيارك له فهذا سوف يتسبب بفقدان جميع التقسيمات على القرص الصلب بما فيها البيانات المخزنة!!

الخيار الثالث هو استعمال المساحة الغير مستعملة من وندوز لتخزين نظام لينكس ... وإذا قمت باختياره سوف تظهر لك هذه الرسالة التحذير ي

#### WARNING!

DrakX will now resize your Windows partition. Be careful: this operation is dangerous. If you have not already done so, you should first exit the installation, run scandisk under Windows (and optionally run defrag), then restart the installation. You should also backup your data. When sure, press Ok.

مفادها انك سوف تقوم بهذا الإجراء بتغيير تقسيمات وندوز ولابد أن تكون حذر لان هذه العملية خطيرة وانه لابد من عمل Scan Disk و Defrag.

Cancel

| Filesystem types:                                                                                                    | Ext2   | Swap         | FAT                  | Other      | Empty |
|----------------------------------------------------------------------------------------------------|--------|--------------|----------------------|------------|-------|
| hda                                                                                                    |        |              |                      |            |       |
|                                                                                                    |        |              |                      |            |       |
|                                                                                                    |        | /mnt/windows | 5                    |            |       |
| You have one big FAT<br>partition<br>(generally used by<br>MicroSoft Dos/Windows)<br>I suggest you first resize<br>that partition<br>(click on it, then click on<br>"Resize") | Detail | 8            | Device:<br>Size: 6.3 | hda<br>3GB |       |
| Clear all                                                                                                    | -      | Auto alloca  | te                   | u u        | ndo   |

ويمثل الشريط الأزرق القرص الصلب وما يحتويه من الأنظمة ... عند الضغط على هذا الشريط الأزرق تظهر هذه المعلومات

| Filesystem types: | Ext2   | Swap                | FAT                      | Other                      | Empty |
|-------------------|--------|---------------------|--------------------------|----------------------------|-------|
| hda               |        |                     |                          |                            |       |
|                   |        | /mnt/window:        | 5                        |                            |       |
|                   |        |                     | -                        |                            |       |
| Choose action     | Detail | s                   |                          |                            |       |
| Mount point       |        | Mount p             | oint: /mntA              | vindows                    |       |
| Resize            |        | Device: I           | nda1                     |                            |       |
| Delete            |        | DOS dri             | ve letter: C             | (just a guess              | )     |
| -                 |        | Type: Wi            | n98 FAT32                |                            |       |
|                   |        | Size: 6.3           | GB (99%)                 | - ام <del>ا</del> م راغ    |       |
|                   |        | Fartition<br>(for N | 1 booted by<br>4S=DOS br | aetault<br>oot not for lil | ٥)    |
|                   |        |                     | 10-20050                 | or, not for in             | o7    |
| Clear all         |        | Auto alloca         | te                       | Ur                         | ndo   |
|                   |        | Done                |                          |                            |       |

وهي معلومات عن اسم القرص الصلب hd a أي Hard Disk A وتعرض نوع النظام Win98 وحجمه ... ونحن نريد الآن أن نقوم بعملية إعادة التقسيم للقرص الصلب لذا نقوم بالضغط على Resize وتخصص رج همير ج

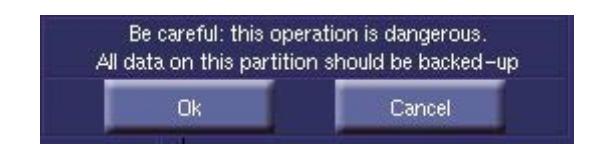

وتقول : أحذر هذه العملية خطرة ولابد أن تكون جميع المعلومات في هذه التقسيمات قد عمل لها Back up

الآن يطلب أن نقوم بتحديد المساحة التي سوف ننقل لها النظام السابق وينـــــدوز 98.

|                                        | Choose the new size Ok                                            | 6487 <br>Canc                                                | el MB                                               |
|----------------------------------------|-------------------------------------------------------------------|--------------------------------------------------------------|-----------------------------------------------------|
| الحجـــــم كالتـــــالي:               | ـــت بتقلــــــيص                                                 | ں ان <u>ا<sup>ی</sup> قم</u>                                 | انفتــــر ضر                                        |
|                                        | Choose the new size                                               | 3000                                                         | ј → мв -                                            |
| القرص الصلب وهو<br>ــورة التاليـــــة: | مبح هناك فراغ في<br>ــيض بالصــــــــــــــــــــــــــــــــــــ | التقسيمات ويص<br>ون الأبــــــــــــــــــــــــــــــــــــ | سوف تتغير<br>اللـــــــــــــــــــــــــــــــــــ |
| Filesystem types:                      | t2 Swap                                                           | FAT Other                                                    | Empty                                               |
| hda                                    |                                                                   |                                                              |                                                     |
| /mnt/windows                           |                                                                   |                                                              |                                                     |
| Choose action                          | Details                                                           |                                                              |                                                     |

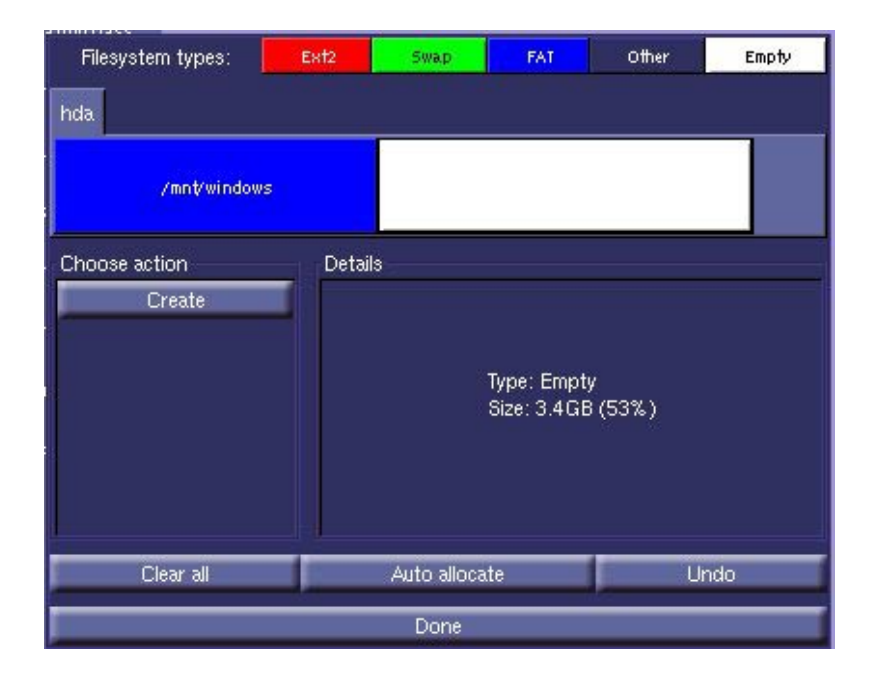

نقوم الأن بالضغط على Auto allocate لكي يتم التقسيم الألي !! ويظهـــر الشـــكل التـــالي بعـــد انتهــاء التقســيم:

| /#tit/vinds | Ari     | <u> </u> | /home |
|-------------|---------|----------|-------|
|             | Details |          |       |
|             |         |          |       |
|             |         |          |       |
|             |         |          |       |
|             |         |          |       |
|             |         |          |       |
|             |         |          |       |
|             |         |          |       |

#### قم بالضغط على Done لإنهاء العملية وعندها سوف تظهر هذه الرسي

| Partition table of drive hda is | s going to be written to disk! |
|---------------------------------|--------------------------------|
| Ok                              | Cancel                         |
|                                 |                                |

وتقول بأن هذه التقسيمات سوف تطبق على القرص الصلب ... نقوم بتأكيد العملية بالضغط علىok .

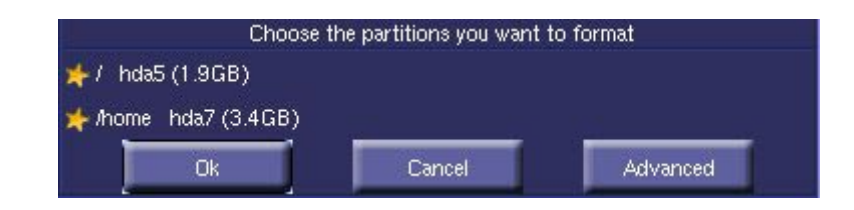

عادةً لا نقوم بعمل فورمات لجميع التقسيمات إلا إذا قد عمل تقسيم للقرص الصلب من قبل وخاصة القسم home/

الآن بعد الانتهاء من عملية التقسيم سوف نقوم بتثبيت البرامج التي نريدها بحدود المساحة المتوفرة لدينا .. كما بالصورة التالية:

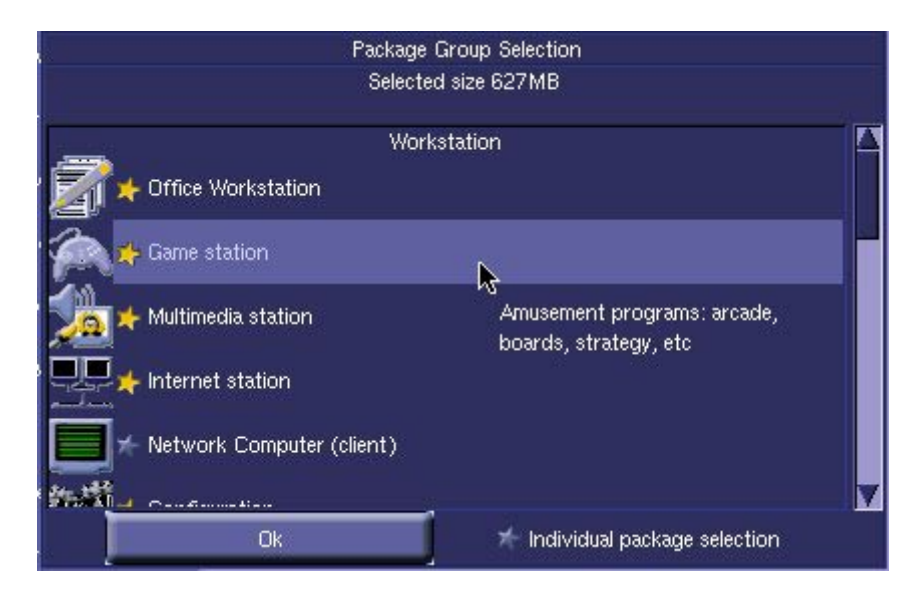

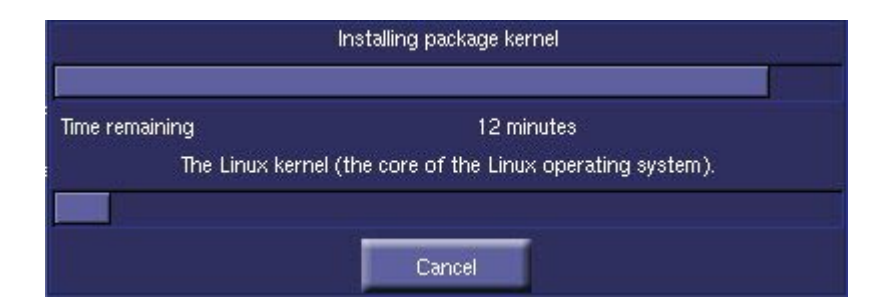

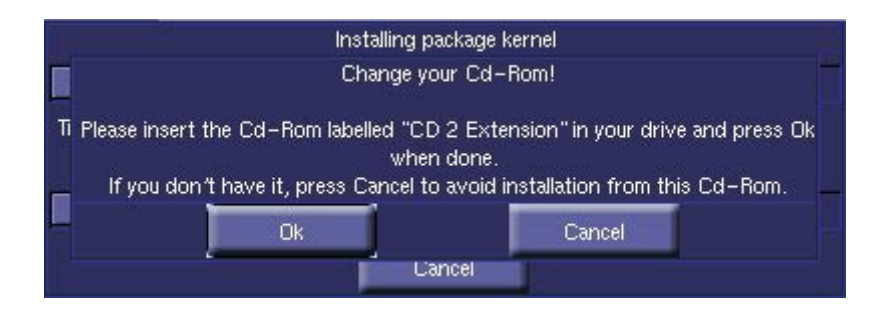

قد يستغرق تحميل البرامج إلى جهازك بعض الوقت وذلك على حسب سرعة جهازك وحجم البرامج المراد تثبيتها .... عند الانتهاء من التثبيت يطلب منك أن تضع Password للمستخدم الجذر root .

| 4                | Set root pa | assword     |
|------------------|-------------|-------------|
| Password         | *****       |             |
| Password (again) | *****       |             |
| OK               |             | No password |

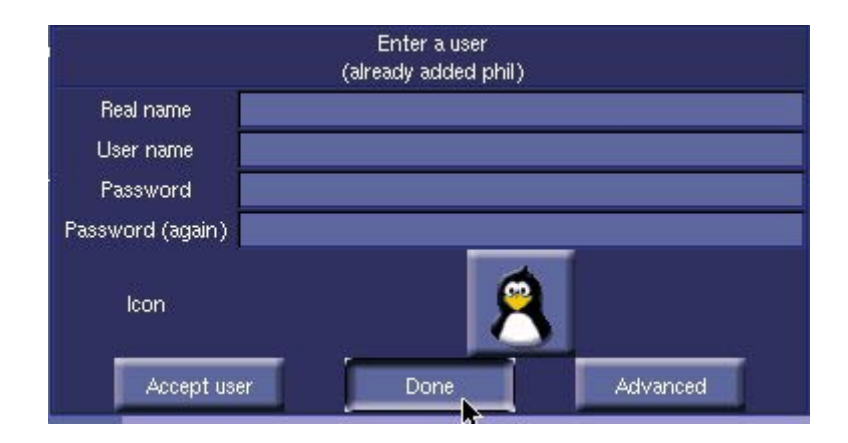

ويخبرك بعد ذلك انك تستطيع أن تضع مستخدم افتر اضي للنظام .. إذا أردت ذلك فقم باختيار الشخص واختيار واجهة التطبيق التي يدخل عليها .. أما إذا أردت أن تلغي هذه العملية ولا تستعملها فقم بالضغط علمي Cancel كما بالشكل التسالي :

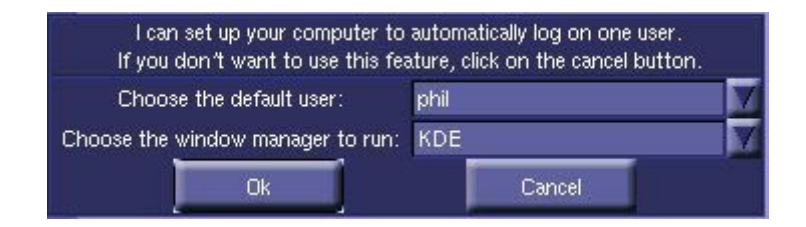

الأن وصلنا إلى القسم الخاص بالإنترنت و التعريفات اللازمة لذلك .و أول خيـــار يعــرض علينــا هــو التحديــد الألــي

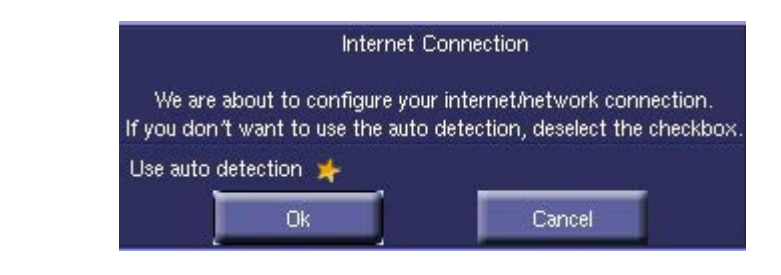

قم بالضغط على ok بعد ذلك تخرج لنا هذه الصورة وتطلب نوعية الاتصـ ال بالإنترنـــــت التـــــي نســـــتخدمها

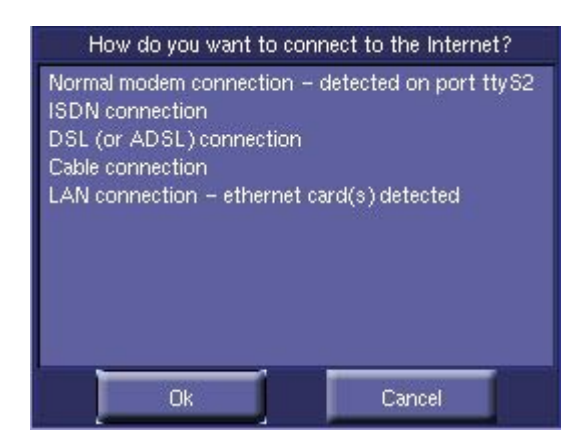

قم باختيار ما يناسبك ... ولنفرض انك قمت باختيار Normal قم باختيار Normal يتم باختيار يافترض الذي Modem Connection الذي يتصل به المودم لديك بالجهاز ... كالتسالي:

| Please choose which serial port your modem is connected to. |
|-------------------------------------------------------------|
| ttyS0 / COM1                                                |
| ttyS1 / COM2                                                |
| ttyS2 / COM3                                                |
| ttyS3 / COM4                                                |
| ttyS4 / COM5                                                |
| ttyS5/COM6                                                  |
| ttyS6 / COM7                                                |
| ttyS7 / COM8                                                |
|                                                             |
|                                                             |
|                                                             |
| Ok Cancel                                                   |

بعد أن تختار المنفذ يطلب منك معلومات عن الاشتراك أو حساب الإنترنت الذي تستعمله وهذا إجراء اختياري يمكنك المواصلة بدونه . سوف يقوم الأن بإعلامك بانتهاء التعريفات الخاصة بالإنترنت

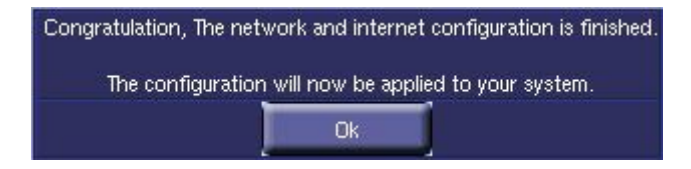

الآن يقوم بعرض مختصر لما تم تحديده آليا (نوع ومنفذ الفارة – نوع لوحة المفاتيح – توقيت بلدك – الطابعة ) وتستطيع أن تغير فيه إذا كان هناك خطأ بكل سهولة عن طريق الضغط على المراد تغييره والتنقل ضلصن الخيارات المتاحسة بكل بساطة.

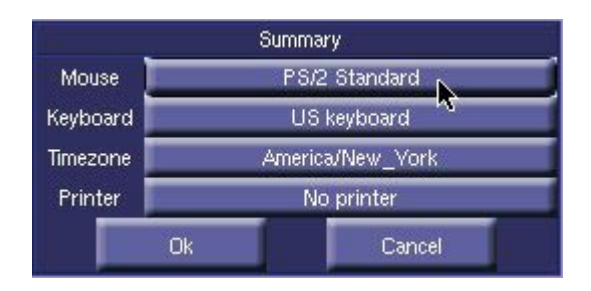

الآن سوف يقوم آليا بتحديد نوع كرت الفيديو أو الشاشة لديك ويعرضها ضمن أنواع مختلفة بحبث إذا لم يكن النوع صحيحا تقوم بتغييـــره مــــن الاختيـــارات المتاحــــة.

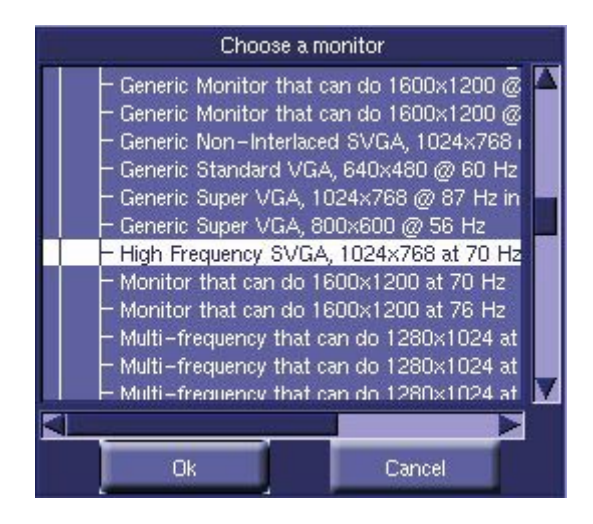

يقوم بعرض شاشة تجريبة لكي تتأكد بان الإعدادات الخاصة بكرت الشاشـــــة والفيــــديو تمــــت بنجـــاح...

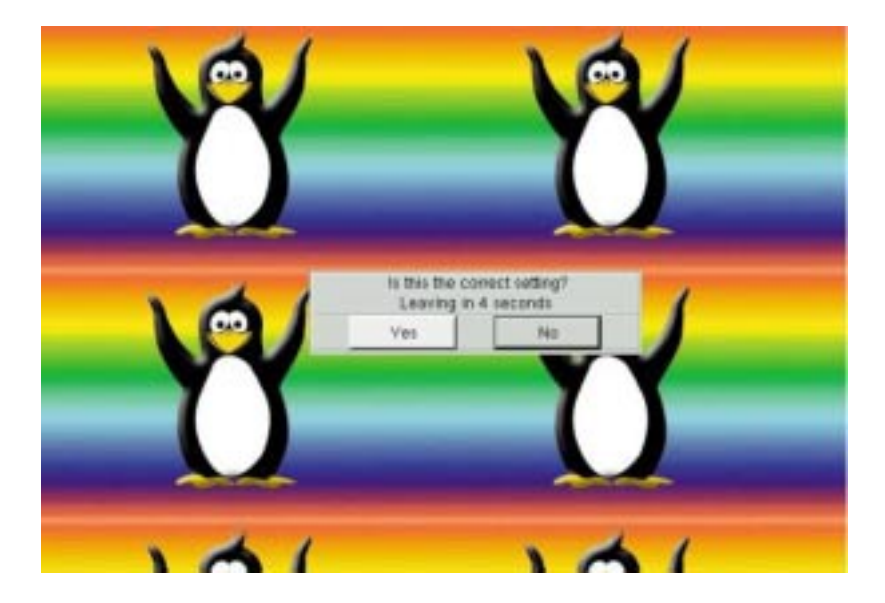

### قم بالضغط على yes إذا كان هذا العرض من حجم و اللأوان يناسبك

#### مبروك لقد تمت عملية التثبيت بنجاح ... وتستطيع إعادة تشغيل الجهاز الآن لكى تدخل فى عالم Linux الساحر.

# Congratulations, installation is complete. Remove the boot media and press return to reboot. For information on fixes which are available for this release of Linux-Mandrake, consult the Errata available from http://www.linux-mandrake.com/. Information on configuring your system is available in the post install chapter of the Official Linux-Mandrake User's Guide.

وعند إعادة التشغيل سوف تظهر لك هذه الشاشة الترحيبية

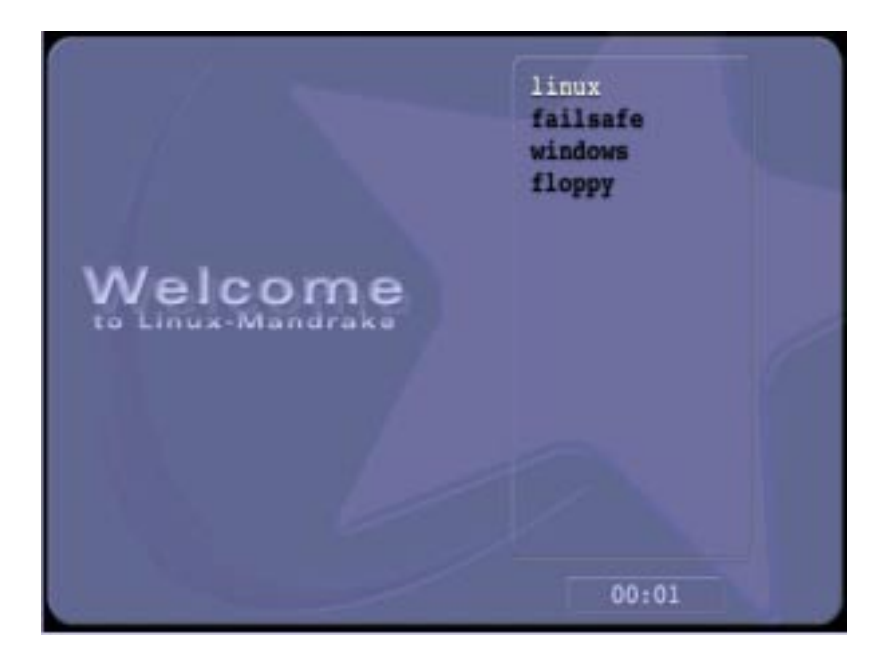

قم باختيار Linux أو ... Windows فإذا قمت باختيار Linux في المسورة : يشتغل النظام وتظهر لك هذه النافذه كما في المسورة :

| Welcome to localhost |                                       |                                          |
|----------------------|---------------------------------------|------------------------------------------|
|                      |                                       |                                          |
| phil                 |                                       |                                          |
| 1                    | 380×309                               |                                          |
| Login:               | phil                                  | T / E                                    |
| Password:            | *****                                 | en en en en en en en en en en en en en e |
| Session Type:        | default 👻                             | viro                                     |
|                      |                                       | 🐱 🕊 🖉                                    |
|                      |                                       |                                          |
| G <u>o</u> ! (       | <u>lear</u> R <u>e</u> start X Server | Shutdown                                 |

قم بكتابة اسمك أو (اضغط على اسمك بالأعلى تحت الأيقونة) ثم اكتب الكلمة السرية ثم قم بالضغط على Go وسوف يظهر لك Desktop كم \_\_\_\_\_\_

أرجو أن أكون وفقت في هذا الشرح وان ينتفع به إخواني.

أخوكم RichMan